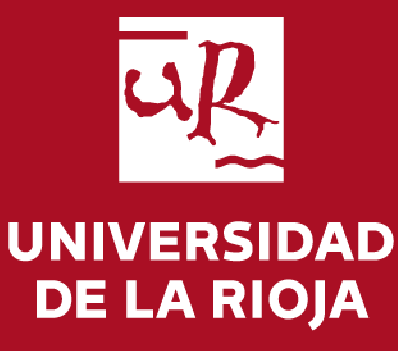

# **Guía de procesos TFG para estudiantes** Facultad de Ciencia y Tecnología

# Índice

En esta guía se explican los procesos principales relacionados con la tramitación de tu TFG

- Solicitud de temas <u>Página 4</u>
- Consulta de asignación de tema <u>Página 14</u>
- Depósito del trabajo <u>Página 16</u>
- Consulta de la defensa Página 27

Para cualquier duda sobre estos procesos puedes ponerte en contacto con la Administración de la Facultad en <u>decanato.fct@unirioja.es</u>

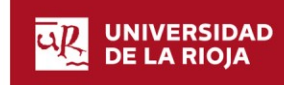

### Forma de acceso general

A partir del curso 2017-18 los procedimientos relacionados con el Trabajo Fin de Grado se integran en la Sede Electrónica de la Universidad. El acceso a los mismos se debe realizar accediendo a los procedimientos para estudiantes de Grado.

https://sede.unirioja.es/portal/procedimientos/estudiantes/grado

| ede liectionica de la Oni                                                                                      | rerandud de Eu Rioju                                                                              |                                |
|----------------------------------------------------------------------------------------------------|---------------------------------------------------------------------------------------------------|--------------------------------|
| : Sede Electrónica de la Universidad de La Rioja es el j<br>s trámites que se pueden realizar desde esta Sede. | unto de acceso a los servicios electrónicos de la Universidad. En el católogo de procedimientos s | e encuentran dispor            |
| Carpeta personal<br>Entrada o la sona personal de usuario                                                      | Catálogo de procedimientos<br>Todos los procedimientos y trámitos disponibles                     | imentos<br>ientos mediante CSV |
| Destacados                                                                                                    | Trámites frecuentes                                                                               |                                |
| 🕼 Estadísticas de la Sede                                                                                      | Instancia general                                                                                 |                                |
| Pruebas selectivas del PAS     (Gestión de Actividades Deportivas)                                             | Procedimientos para estudiantes de Grado                                                          |                                |
| Justificante de matrícula                                                                                      | Procedimientos para estudiantes de Máster                                                         |                                |
|                                                                                                    | Presedimientos para estudiantes de Doctorado                                                      | 4-10                           |

Si tienes cualquier problema debes ponerte en contacto con la oficina de la Secretaría de la Facultad por alguno de los siguientes medios:

1- Presencialmente o por teléfono (941299606) en horario de oficina de lunes a viernes de 9 a 14 horas.

2- Por correo electrónico a <u>decanato.fct@unirioja.es</u>. En este caso es recomendable que, a ser posible, adjuntes un archivo con la pantalla donde se vea el error o problema que se ha producido.

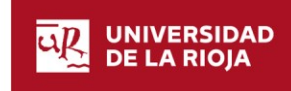

## Solicitud de temas

Este proceso tiene lugar a principio de curso, en el mes de noviembre

UNIVERSIDAD DE LA RIOJA

www.unirioja.es

| Universidad de La Rioja | 31/7/2020

Una vez realizada la matricula, puedes optar por dos vías para elegir el tema que deseas para realizar el Trabajo Fin de Grado:

#### a. Realizar un acuerdo de tutela con un tutor determinado.

i. Esto se deberá llevar a cabo en el mes de octubre y conforme al procedimiento que marque cada departamento (informarse en la secretaría correspondiente). En este caso, será el propio tutor el que deba realizar la propuesta del tema acordado con el alumno a través de la aplicación de TFE.

#### b. Solicitar un tema libre.

 i. En caso de no existir el acuerdo anterior, podrás solicitar un tema de los que se publiquen en la oferta de la Facultad en el mes de noviembre. Este trámite se realiza igualmente en la aplicación de TFE siguiendo los pasos que se detallan en el este apartado.

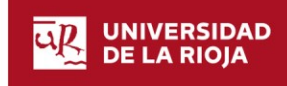

Desde la página de inicio de la sede antes indicada, puedes acceder a realizar la solicitud de dos formas:

1- picando en el enlace de acceso general a la aplicación que aparece en la imagen anterior y después seleccionando la opción "Iniciar ahora" que aparece en el apartado "Solicitud de asignación de tema de trabajo fin de grado (TFG)"

| Procedimientos y trámites para estudiantes de Grad                     | lo                     |
|------------------------------------------------------------------------|------------------------|
| > Comunicación de conocimiento de riesgos en laboratorios de prácticas | <b>D</b> Iniciar abora |
| > Depósito de trabajo fin de grado (TEG)                               |                        |
| Más información                                                        | 🕒 Iniciar ahora        |
| > Documentación adjunta a la matrícula                                 |                        |
| 🖹 Más información                                                      | 🗈 Iniciar ahora        |
| > Justificante de matrícula                                            |                        |
| 🖹 Más información                                                      | 🕒 Iniciar ahora        |
| Solicitud de asignación de tema de trabajo fin de grado (TFG)          |                        |
| 🖹 Más información                                                      | 🕒 Iniciar ahora        |

2- picando en el enlace que aparece en el apartado "Destacados" denominado "Asignación de tema de trabajo fin de grado (TFG)" y luego en la opción "Iniciar ahora"

- 🏦 Boletín Oficial de la Universidad
- Solicitud de ayudas de Acción Social
- 📃 Asignación de tema de trabajo fin de grado (TFG)

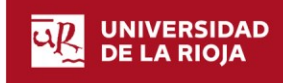

Ambas opciones te llevan a la pantalla de identificación de usuarios donde tienes que introducir tu nombre de usuario y contraseña (CUASI)

| stá usted en 🗬 Inicio / Identificación |                                                                                                    |                                                                                                    |  |  |  |
|----------------------------------------|----------------------------------------------------------------------------------------------------|----------------------------------------------------------------------------------------------------|--|--|--|
| ldentificación de usuarios             |                                                                                                    |                                                                                                    |  |  |  |
| Para poder inic                        | iar, consultar y gestionar sus expedientes electrónicamente, pued                                                                                                    | e utilizar dos métodos de acceso: usuario/contraseña o certificado digital.                                                                                                |  |  |  |
|                                        | Acceso con usuario y contraseña (CUASI)                                                                                                    | Acceso con certificado                                                                                                    |  |  |  |
|                                        | Para utilizar este acceso debe introducir las credenciales de su<br>cuenta de usuario de la Universidad (CUASI).                                                                                                    | Si no tiene cuenta de usuario de la Universidad de La Rioja es<br>necesario identificarse con un certificado digital.                                                      |  |  |  |
|                                        | Usuario:                                                                                                    | Acceder con certificado                                                                                                    |  |  |  |
|                                        | Contraseña:                                                                                                    |                                                                                                    |  |  |  |
|                                        | Iniciar sesión<br>Por razones de seguridad, por favor cierre su sesión y su navegador web cuando haya<br>terminado.                                                                                                    |                                                                                                    |  |  |  |
|                                        | Acceso con usuario y contraseña (CUASI) Para utilizar este acceso debe introducir las credenciales de su cuenta de usuario de la Universidad (CUASI). Usuario: Contraseña: Contraseña: Iniciar sesión Presentado, fasgoridad, per faver cierre su sesión y su navegador web cuando haya terremado. | Acceso con certificado<br>Si no tiene cuenta de usuario de la Universidad de La Rioja es<br>necesario identificarse con un certificado digital.<br>Acceder con certificado |  |  |  |

Conviene que leas la información que aparece en esta página donde se te indican los pasos a seguir en la tramitación. Para iniciar el proceso pulsa el botón *"Siguiente paso"*.

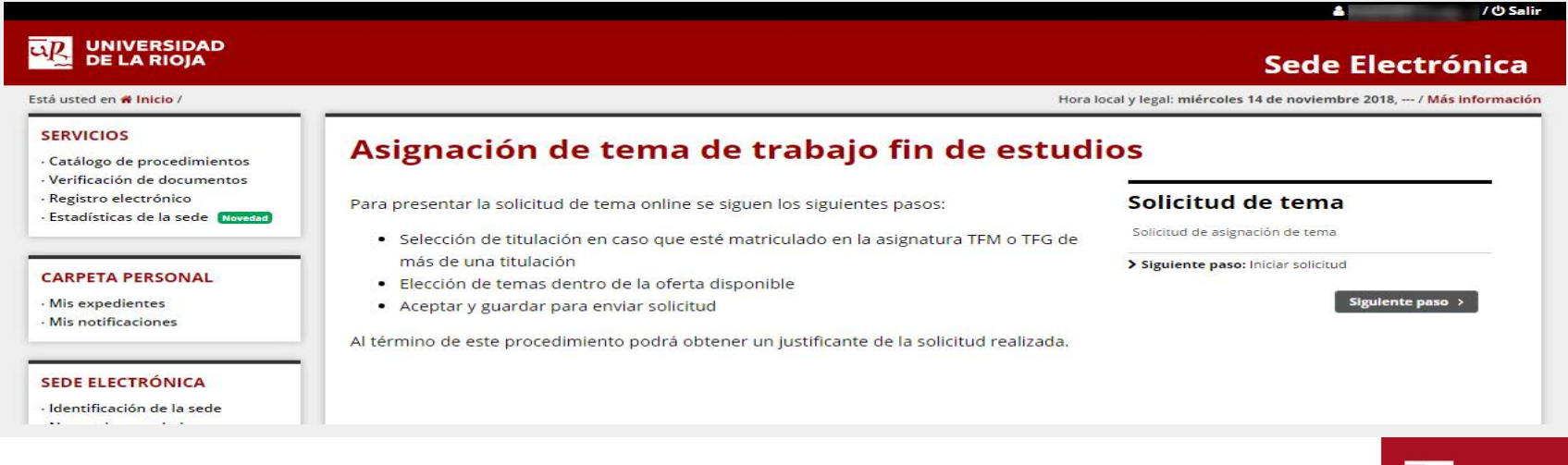

UNIVERSIDAD DE LA RIOJA

#### 1-Selecciona el Grado en el que estas matriculado y pulsa en "Siguiente paso".

| LUNIVERSIDAD<br>DE LA RIOJA                                               |                                                                                          | Sede Electrónica                                                               |
|---------------------------------------------------------------------------|------------------------------------------------------------------------------------------|--------------------------------------------------------------------------------|
| stá usted en <b># Inicio</b> /                                            | Hora                                                                                     | local y legal: <mark>mlércoles 14 de noviembre 2018, / Más informació</mark> i |
| SERVICIOS<br>· Catálogo de procedimientos<br>· Verificación de documentos | Asignación de tema de trabajo fin de estud                                               | ios                                                                            |
| · Registro electrónico                                                    | A continuación se muestran las titulaciones en las que está matriculado en la asignatura | Paso 1 de 3                                                                    |
| ESTADISTICAS DE la SEDE Novedad                                           | TFM o TFG. Elija una para continuar:                                                     | Datos principales                                                              |
|                                                                           | Titulación                                                                               | Rellenar los datos de la solicitud                                             |
| Mis expedientes                                                           | Grado                                                                                    | > Siguiente paso: Selección tema                                               |
| · Mis notificaciones                                                      |                                                                                          | Siguiente paso >                                                               |

2-Para acceder al listado de temas ofertados y poder escoger, pulsa en el botón "*Añadir tema*"

|                                                                            |                                            |                                                                                                    |                                             | 4 /05                                            |
|----------------------------------------------------------------------------|--------------------------------------------|----------------------------------------------------------------------------------------------------|---------------------------------------------|--------------------------------------------------|
| DE LA RIOJA                                                                |                                            |                                                                                                    |                                             | Sede Electrónica                                 |
| tá usted en <b># Inicio</b> /                                              |                                            | Hor                                                                                                | a local y legal: miércoles 14               | de noviembre 2018, / <mark>Más informa</mark>    |
| SERVICIOS<br>Catálogo de procedimientos                                    | Asignació                                  | n de tema de trabajo fin de estu                                                                   | dios                                        |                                                  |
| Verificación de documentos                                                 |                                            |                                                                                                    | Paso 2 de 3                                 |                                                  |
| Estadísticas de la sede Novedad                                            | Selección de te                            | ma                                                                                                 | Selección d                                 | e tema                                           |
| CARPETA PERSONAL                                                           | Los datos personale<br>académico y son los | s que se muestran a continuación se obtienen de su expediente<br>usados para hacer esta solicitud. | Selección de los tem<br>Siguiente paso: Fir | as para realizar el trabajo<br>nalizar solicitud |
| Mis expedientes<br>Mis notificaciones                                      | Alumno:                                    | Grado en                                                                                           | Anterior                                    | Sigulente paso                                   |
|                                                                            | Fecha solicitud:                           |                                                                                                    |                                             |                                                  |
| SEDE ELECTRÓNICA                                                           | Email:                                     |                                                                                                    |                                             |                                                  |
| ldentificación de la sede<br>Normativa reguladora                          | Canal oficial de comuni                    | cación electrónica de la Universidad. Más información 🗷                                            |                                             |                                                  |
| Calendario días inhábiles<br>Certificados admitidos<br>Sellos electrónicos | Temas solicitados g                        | oor orden de preferencia:<br>Añadir tema                                                           |                                             |                                                  |
| Verificación de certificados                                               | Prioridad                                  | Tema                                                                                               |                                             | Idioma                                           |
| Quejas y Sugerencias<br>Tablón de anuncios electrónico                     | No se han encontr                          | ado resultados                                                                                     |                                             |                                                  |

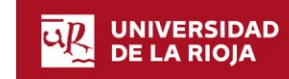

3-Aparecerá esta pantalla en la que puedes seleccionar los temas por orden de prioridad pulsando "*Añadir*". Una vez que tengas todos los temas seleccionados pulsa en el botón "Cerrar".

| edimientos                   | Asigr         | nación de tem | ia de trabajo f | fin de estudios |        |                |
|------------------------------|---------------|---------------|-----------------|-----------------|--------|----------------|
| ocumentos                    | Buscador de t | emas          |                 |                 | Ex.    |                |
| sede Mayeu                   |               |               | Buscar:         |                 | Ĩ      | ma             |
| ONAL                         | Código 🗢      | Tema 🗢        | Tutor 🗢         | Idioma 🗢        |        | iolicitud      |
|                              |               |               |                 |                 | Añadir | Sigulente paso |
| :5                           |               |               |                 |                 |        |                |
| JICA                         |               |               |                 |                 |        |                |
| la sede                      |               |               |                 |                 |        |                |
| nhábiles                     |               |               |                 |                 |        |                |
| itidos<br>os                 |               |               |                 |                 |        |                |
| ertificados                  |               |               |                 |                 |        |                |
| icias                        |               |               |                 |                 |        | ma             |
| ios electrónic<br>ectrónicas |               |               |                 |                 |        | -              |
| la Universid                 |               |               |                 |                 |        |                |
|                              |               |               |                 |                 |        |                |
| intes                        |               |               |                 |                 | Cerrar |                |

4-Una vez elegidos los temas, en esta pantalla aparecerá la lista completa. Puedes cambiar el orden de prioridad con las flechas que aparecen en esta columna al lado del número. Para continuar pulsa en "Siguiente paso"

| tá usted en 🗰 Inicio /                                                                             |                                                 | Но                                                  | ra local y legal: miércole:                  | 14 de noviembre 2018  | , / Más inform |
|----------------------------------------------------------------------------------------------------|-------------------------------------------------|-----------------------------------------------------|----------------------------------------------|-----------------------|----------------|
| ERVICIOS<br>Catálogo de procedimientos<br>Verificación de documentos                               | Asignación de                                   | tema de trabajo fin de estu                         | dios                                         |                       |                |
| Registro electrónico<br>Estadísticas de la sede Novedad                                            | Selección de tema                               | uestran a continuación se obtienen de su expediente | Paso 2 de 3<br>Selección<br>Selección de los | <b>de tema</b>        | abajo          |
| ARPETA PERSONAL                                                                                    | académico y son los usados pa                   | ara hacer esta solicitud.                           | > Siguiente paso                             | E Finalizar solicitud |                |
| Mis expedientes<br>Mis notificaciones                                                              | Alumno:<br>Titulación:                          |                                                     | Anterlor                                     | Sigui                 | lente paso     |
| EDE ELECTRÓNICA                                                                                    | Fecha solicitud:                                | (Último cambio:                                     |                                              |                       |                |
| Identificación de la sede<br>Normativa reguladora<br>Calendario días inhábiles                     | Email:<br>Canal oficial de comunicación electró | ònica de la Universidad. Más información 🖉          |                                              |                       |                |
| Certificados admitidos<br>Sellos electrónicos<br>Verificación de certificados                      | Temas solicitados <u>por orden</u>              | de preferencia:<br>Añadir tema                      |                                              |                       |                |
| Perfil del Contratante<br>Queias y Sugerencias                                                     | Prioridad                                       | Tema                                                |                                              | Idioma                |                |
| Tablón de anuncios electrónico<br>Notificaciones Electrónicas<br>Boletín Oficial de la Universidad | 1°                                              | I (3 <sup>4</sup> )                                 |                                              | Castellano            | Quitar         |

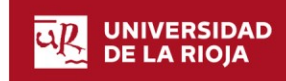

5-Te aparecerá esta pantalla resumen y para terminar tu solicitud, pulsa el botón de la cabecera "Aceptar y guardar"

|                                                                                                    |                                                                                                    | Sede Electronica                                                |
|----------------------------------------------------------------------------------------------------|----------------------------------------------------------------------------------------------------|-----------------------------------------------------------------|
| ta usted en <b># Inicio / Trabajo fin de estudi</b><br><b>SERVICIOS</b><br>Catálogo de procedimientos<br>Verificación de documentos                                                                          | Asignación de tema de trabajo fin de estuc                                                                 | ra local y legal: miércoles 14 de noviembre 2018, / Más informa |
| Registro electrónico<br>Estadísticas de la sede Novedad                                                                                                    | Revise el resumen de la solicitud re mzaua y purse el situiente botón para guardarla:<br>Aceptar y guardar | Confirmación solicitud<br>Resumen de la solicitud               |
| CARPETA PERSONAL<br>Mis expedientes<br>Mis notificaciones                                                                                                    | Titulación:<br>Alumno:                                                                                     | > Ültimo paso.<br>Anterior                                      |
| EDE ELECTRÓNICA<br>Identificación de la sede<br>Normativa reguladora<br>Calendario días inhábiles<br>Certificados adminidos<br>Sellos electrónicos<br>Verificación de certificados<br>Perifi del Contratante | Fecha solicitud:<br>Email:<br>Temas solicitados:<br>• Prioridad 1) 1<br>Idioma: Castellano<br>Tutor:       |                                                                 |

6-Una vez hecho esto, para descarga el justificante de tu solicitud, pulsa en el botón correspondiente. Recibirás además un correo electrónico en tu cuenta de la universidad confirmado que tu solicitud se ha realizado correctamente

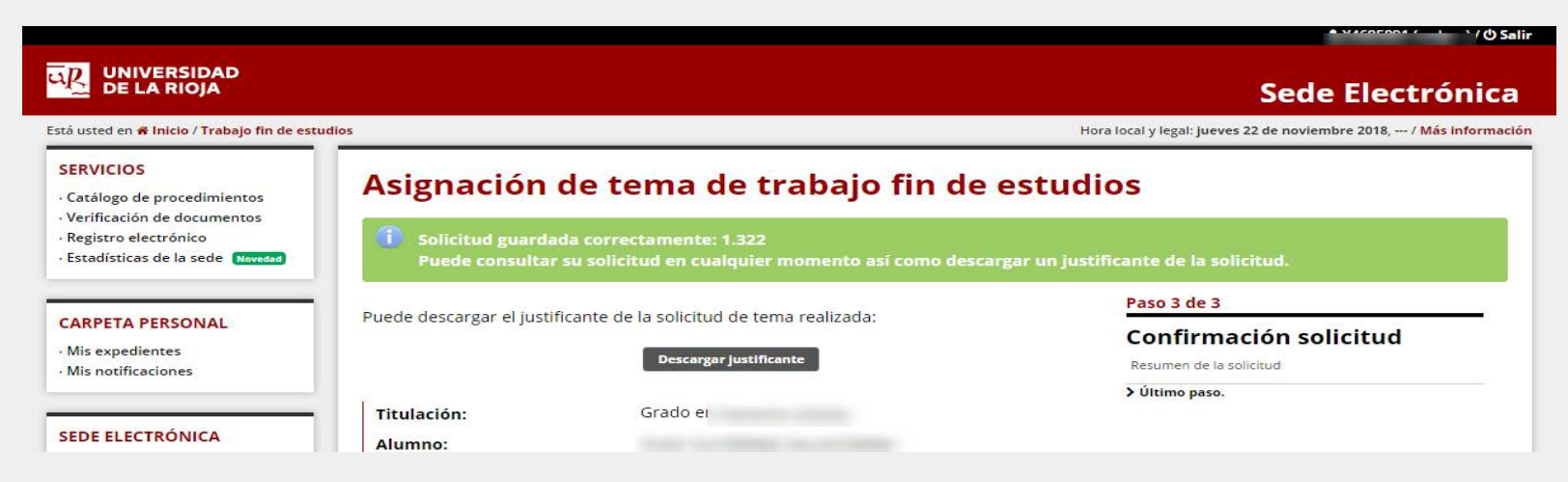

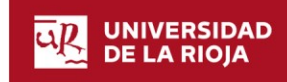

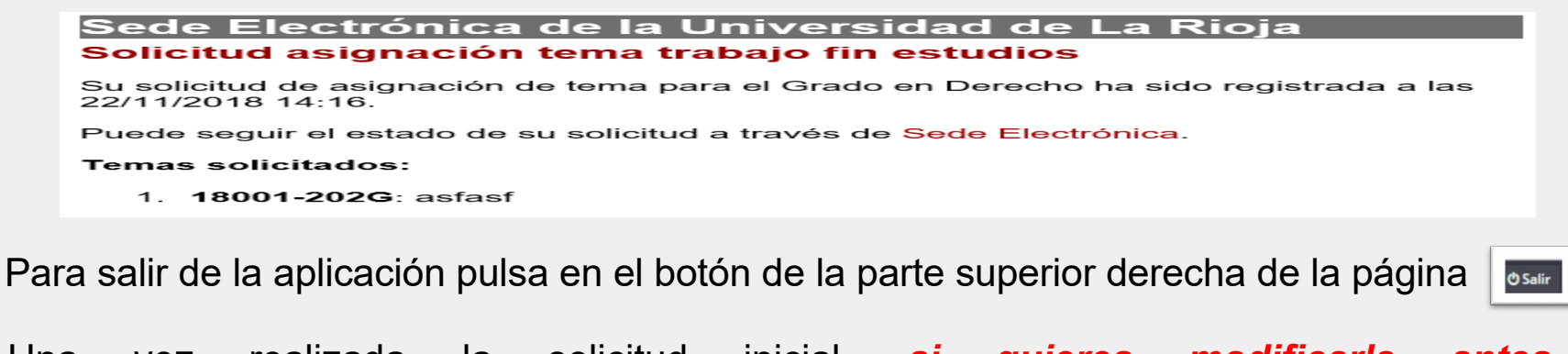

Una vez realizada la solicitud inicial, <u>si quieres modificarla antes</u> <u>de que termine el plazo</u>, puedes hacerlo accediendo a la misma de dos formas:

A- Entrar otra vez desde la Sede Electrónica siguiendo los pasos indicados en las páginas 6 y 7 hasta llegar a esta pantalla

| DE LA RIOJA                                                                      |                                        |                                                                                                    |                              | Sede Electrónic                      |
|----------------------------------------------------------------------------------|----------------------------------------|----------------------------------------------------------------------------------------------------|------------------------------|--------------------------------------|
| tá usted en 🗰 Inicio / Trabajo fin de estu                                       | dios                                   |                                                                                                    | Hora local y legal: miércole | s 14 de noviembre 2018, / Más inform |
| SERVICIOS<br>- Catálogo de procedimientos<br>- Verificación de documentos        | Asignación de te                       | ma de trabajo fin de estudios                                                                                                    |                              |                                      |
| Registro electrónico<br>Estadísticas de la sede Contacado                        | Selección de tema                      |                                                                                                    |                              |                                      |
|                                                                                  | Los datos personales que se n          | nuestran a continuación se obtienen de su expediente                                                                                                    |                              |                                      |
| ARPETA PERSONAL                                                                  | académico y son los usados pa          | ara hacer esta solicitud.                                                                                                    |                              |                                      |
| Mis expedientes                                                                  | Alumno:                                | the second second second second second second second second second second second second second second second se                                                                                                    |                              |                                      |
| Mis notificaciones                                                               | Titulación: Grado                      | e                                                                                                    |                              |                                      |
|                                                                                  | Fecha solicitud:                       | the second second second second second second second second second second second second second second second se                                                                                                    |                              |                                      |
| EDE ELECTRÓNICA                                                                  | Email:                                 |                                                                                                    |                              |                                      |
| Identificación de la sede<br>Normativa reguladora                                | Canal oficial de comunicación electrón | lica de la Universidad. Más información 🕼                                                                                                    |                              |                                      |
| Calendario días inhábiles<br>Notificaciones Electrónicas                         | Temas solicitados por orden            | de preferencia:                                                                                                    |                              |                                      |
| Certificados admitidos                                                           | Prioridad                              | Tema                                                                                                    |                              | Idioma                               |
| ellos electronicos<br>/erificación de certificados                               | 1.                                     | the second second second second second second second second second second second second second second second se                                                                                                    |                              |                                      |
| Perfil del Contratante<br>Quejas y Sugerencias<br>Tabléo de acuecios electrónico | 2°                                     | and the second second se |                              |                                      |
|                                                                                  | 3"                                     | the second second second second second second second second second second second second second second second se                                                                                                    |                              |                                      |
|                                                                                  | 40                                     | and a second second second second second second second second second second second second second second second                                                                                                    |                              |                                      |
| NFORMACIÓN                                                                       | 5°                                     | the set over a first in the set of a second set of                                                                                                    |                              |                                      |

Una vez aquí, elimina temas, cambia el orden de preferencia, añade nuevos temas, pero no te olvides que para que sea efectivo tienes que **aceptar y guardar.** También es conveniente que vuelvas a obtener el justificante donde constará la fecha y hora de la nueva solicitud.

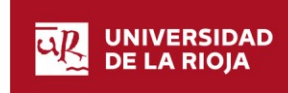

B- Otra opción sería desde la página principal de Sede Electrónica, entar en el apartado **Carpeta personal / iniciar sesión** del menú lateral. Una vez te identifiques con tu CUASI, aparecerá una pantalla como esta en la debes acceder al apartado **"Trabajo Fin de Estudios"** 

• Iniciar sesión

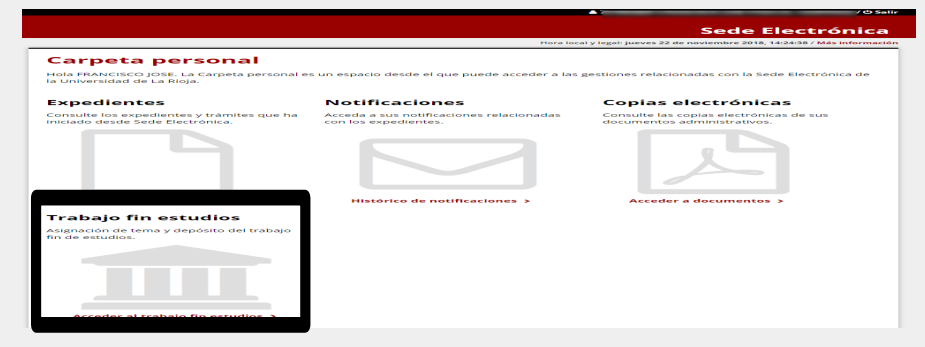

Una vez hagas esto, llegarás a esta pantalla donde, pulsando el código de la solicitud que aparece en rojo, puedes consultarla y realizar los cambios que quieras igual que en apartado A

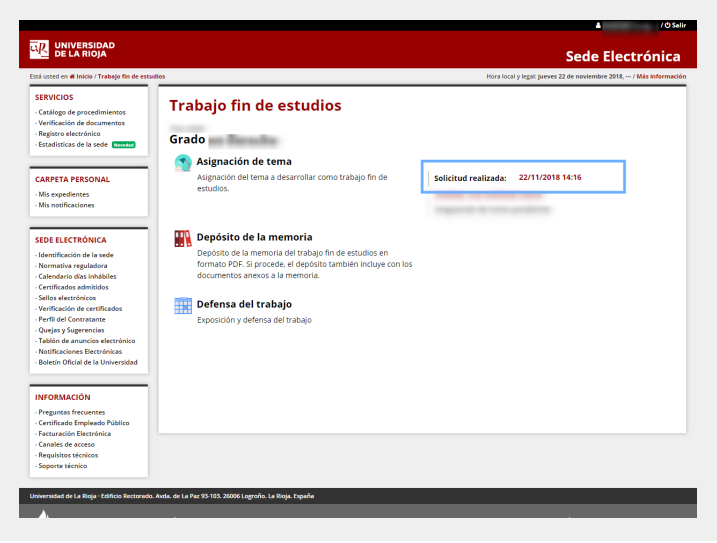

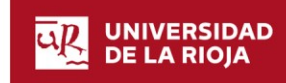

#### CASOS PARTICULARES

En el caso de que ya tuvieras un <u>tema concertado para este curso</u>, la aplicación emitirá un aviso recordatorio de que no debes realizar ninguna solicitud. Para salir pica en siguiente paso y botón salir

|                                                     |                                                                       | 4 )/ O Salir                                                       |
|-----------------------------------------------------|-----------------------------------------------------------------------|--------------------------------------------------------------------|
| DE LA RIOJA                                         |                                                                       | Sede Electrónica                                                   |
| Está usted en 🗰 Inicio /                            |                                                                       | Hora local y legal: jueves 22 de noviembre 2018, / Más información |
| SERVICIOS<br>- Catálogo de procedimientos           | Asignación de tema de trabajo fin de e                                | estudios                                                           |
| Verificación de documentos     Registro electrónico |                                                                       | Paso 2 de 3                                                        |
| Estadísticas de la sede (Nevelas)                   | Tema asignado vigente                                                 | Selección de tema                                                  |
|                                                     | Usted tiene el siguiente tema concertado. No debe realizar solicitud. | Selección de los temas para realizar el trabajo                    |
| CARPETA PERSONAL                                    |                                                                       | > Siguiente paso: Finalizar solicitud                              |
| - Mis expedientes<br>- Mis notificaciones           |                                                                       | Anterior Siguiente paso                                            |
| SEDE ELECTRÓNICA                                    |                                                                       |                                                                    |
| Identificación de la sede     Normativa reguladora  |                                                                       |                                                                    |

Fn caso de tuvieras tema asignado el que ya un en el curso inmediatamente anterior, este aún estará vigente conforme establece el art 4.6 del procedimiento de la facultad, lo que la aplicación por emitirá igualmente un aviso, pero te dará la opción de continuar con el mismo o anularlo y realizar una nueva solicitud. IMPORTANTE para que la anulación sea realmente efectiva, deberás además, presentar una solicitud de renuncia al tema anterior a través intancia de la sede electrónica dirigida a la Facultad conforme se recoge en el art 4.6 y 5.3 del procedimiento de TFG de la misma.

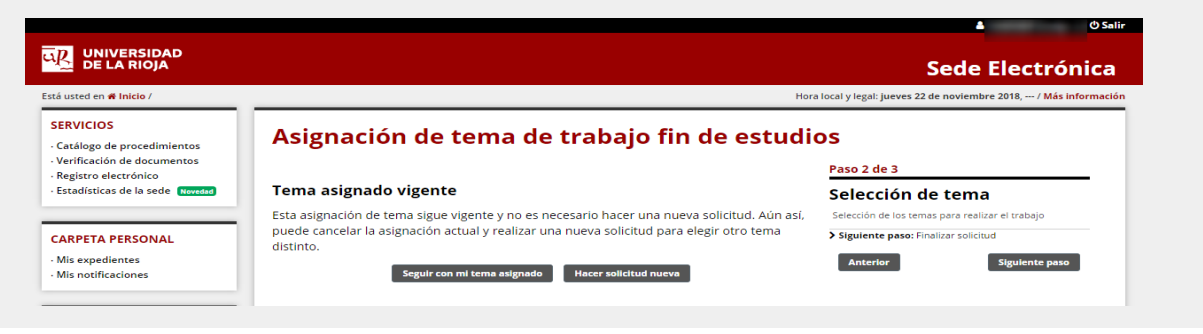

Volver al índice

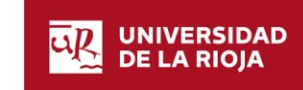

### Consulta de asignación

A mediados de diciembre se publica la asignación de temas

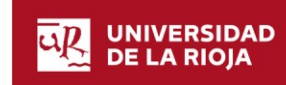

www.unirioja.es

| Universidad de La Rioja | 31/7/2020

Desde la página principal de Sede Electrónica, entar en el apartado **Carpeta personal / iniciar sesión** del menú lateral. Una vez te identifiques con tu CUASI, aparecerá una pantalla como esta en la debes acceder al apartado **"Trabajo Fin de Estudios"** 

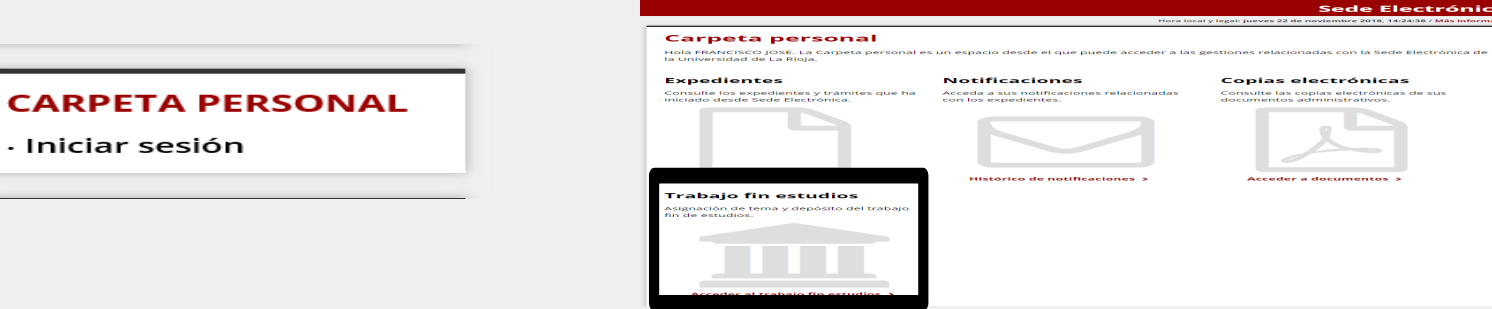

Una vez hagas esto, llegarás a esta pantalla donde, pulsando el código del tema asignado que aparece en rojo, puedes consultarlo.

|                             |                                                                                                    | ▲ 3/0 Selles                                                            |
|-----------------------------|----------------------------------------------------------------------------------------------------|-------------------------------------------------------------------------|
|                             | jo fin de estudios                                                                                                    | Hora local y legal: viernes 15 de junio 2018, 14:48:42 / Mas informació |
| Asig<br>Asigr               | <b>gnación de tema</b><br>nación del tema a desarrollar como trabajo fin de estudios.                                                                                   | Tema asignado: 18001-256M 🖓<br>Título:                                  |
| Dep<br>Depc<br>PDF,<br>docu | pósito de la memoria<br>ósito de la memoria del trabajo fin de estudios en formato<br>. Si procede, el depósito también incluye con los<br>umentos anexos a la memoria. | No se encuentra solicitud de depósito<br>Diniciar solicitud             |
| Expo                        | <b>fensa del trabajo</b><br>ssición y defensa del trabajo                                                                                                    |                                                                         |

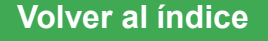

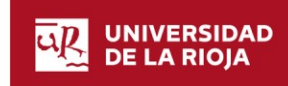

### **Depósito del Trabajo**

Este procedimiento se puede realizar en tres convocatorias: Febrero, Junio y Julio

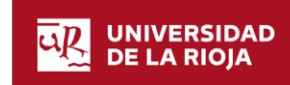

www.unirioja.es

| Universidad de La Rioja | 31/7/2020

El depósito del Trabajo se realiza de forma telemática accediendo a la aplicación a través de la Sede Electrónica de la universidad, accediendo a los procedimientos para estudiantes de Grado <u>https://sede.unirioja.es/portal/procedimientos/estudiantes/grado</u>

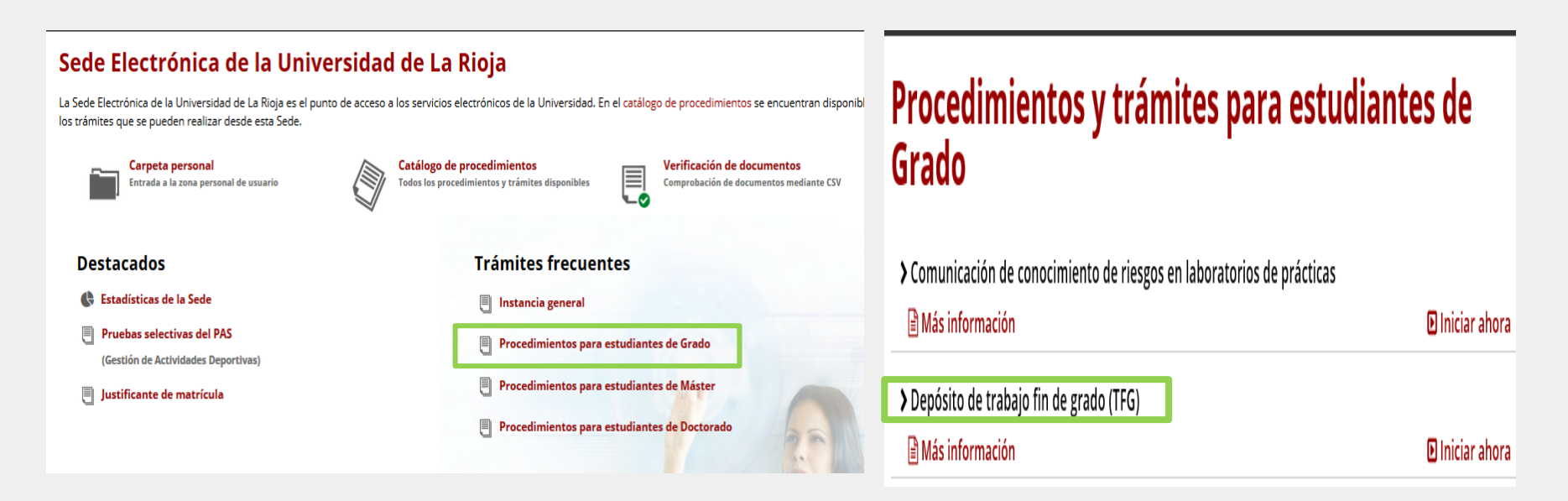

También puedes acceder directamente a través del siguiente enlace <u>https://sede.unirioja.es/portal/procedimientos/estudiantes/trabajo-fin-grado-deposito</u>

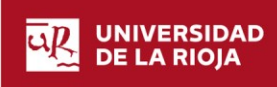

Al acceder a este procedimiento se muestra una pantalla informativa como esta. En el lateral derecho tienes un botón denominado "Iniciar ahora" que da comienzo al mismo.

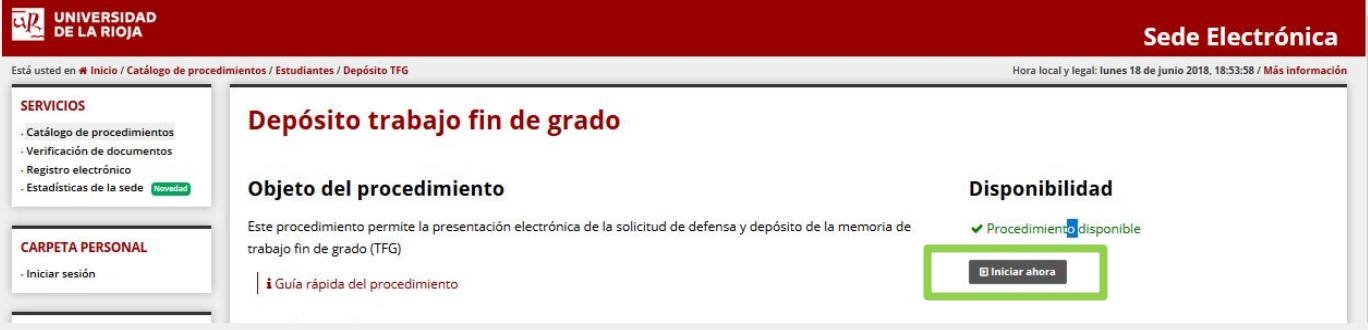

En la siguiente página tienes que introducir tu CUASI o trabajar con Certificado Electrónico (si lo tienes) para iniciar la sesión.

| dentificación de usuarios                                                                                           |                                                                                                    |  |  |
|----------------------------------------------------------------------------------------------------|----------------------------------------------------------------------------------------------------|--|--|
| ara poder iniciar, consultar y gestionar sus expedientes electróni<br>certificado digital.                          | camente, puede utilizar dos métodos de acceso: usuario/contraseñ                                                      |  |  |
| Acceso con usuario y contraseña (CUASI)                                                                             | Acceso con certificado                                                                                                |  |  |
| Para utilizar este acceso debe introducir las credenciales de su<br>cuenta de usuario de la Universidad (CUASI).    | Si no tiene cuenta de usuario de la Universidad de La Rioja es<br>necesario identificarse con un certificado digital. |  |  |
| Usuario:                                                                                                    | Acceder con certificado                                                                                               |  |  |
| Contraseña:                                                                                                    |                                                                                                    |  |  |
| Iniciar SeSión<br>Por razones de seguridad, por favor cierre su sesión y su navegador web cuando haya<br>terminado. |                                                                                                    |  |  |

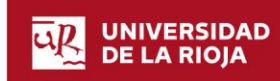

Hora local y legal: lunes 18 de junio 2018, 19:34:50 / Más información

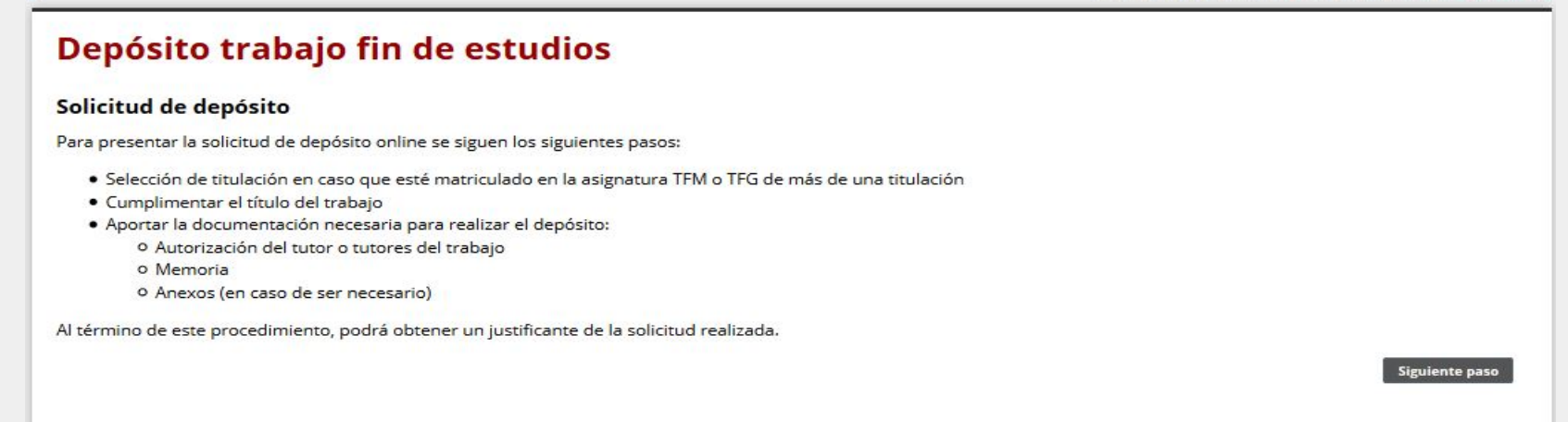

Lee la información que aparece en esta página donde se indican los pasos a seguir en la tramitación. Pulsa el botón **"Siguiente paso"**. Selecciona tu titulación y sigue adelante

|       |                         |                                                                          | Hora local y legal: lunes 18 de junio 2018, 19:35:40 / Más inform |
|-------|-------------------------|--------------------------------------------------------------------------|-------------------------------------------------------------------|
| en    | oósito traba            | io fin de estudios                                                       |                                                                   |
|       |                         | jo mi de escados                                                         |                                                                   |
| ja t  | titulación              |                                                                          |                                                                   |
| ontin | nuación se muestran las | titulaciones en las que está matriculado en la asignatura TFM o TFG. Eli | ija una para continuar:                                           |
|       |                         |                                                                          |                                                                   |
|       | Plan de estudios        | Titulación                                                               | Observaciones                                                     |

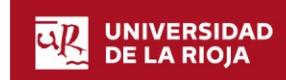

|                                                                  |                                                                           |         | Sede Electronic                                                   |
|------------------------------------------------------------------|---------------------------------------------------------------------------|---------|-------------------------------------------------------------------|
|                                                                  |                                                                           |         | Hora local y legal: lunes 18 de junio 2018, 19:37:57 / Más inform |
| epósito tral                                                     | oajo fin de estudios                                                      |         |                                                                   |
| Alumno:                                                          | SERGIO                                                                    | Paso    | 1 de 3                                                            |
| Email:                                                           | sergio. @alum.unirioja.es                                                 | Date    | os principales                                                    |
| Canal oficial de comunicación                                    | electrônica de la Universidad. Más información                            | Título  | del trabajo y autorización                                        |
| Titulación:                                                      | Grado en Ingeniería Informática (801G)                                    | > Sigui | ente paso: Memoria y anexos                                       |
| Tutor:                                                           | • JESÚS MARÍA                                                             |         | Siguiente paso >                                                  |
| Tema asignado:                                                   | 18002-801G: Nueva propuesta de tema                                       |         |                                                                   |
| Idioma:                                                          | Castellano                                                                |         |                                                                   |
| Curso académico:                                                 | 2017-18                                                                   |         |                                                                   |
| Fecha solicitud:                                                 | 18/06/2018                                                                |         |                                                                   |
| Por favor, no introdu<br>Título del trabajo:                     | zca todo el título en mayúsculas:<br>Título de mi Trabajo Fin de Grado    |         |                                                                   |
|                                                                  |                                                                           |         |                                                                   |
| Título del trabajo en<br>inglés:                                 | Title of my work end of degree                                            |         |                                                                   |
| Publicación en we                                                | ≥b                                                                        |         |                                                                   |
| Consentimiento para la con                                       | sulta del trabajo en el Repositorio Institucional de Trabajos Académicos. |         |                                                                   |
| Más información                                                  |                                                                           |         |                                                                   |
| Autorización publica<br>Sí, autorizo la pub<br>No deseo autoriza | <b>ción en el Repositorio Institucional</b><br>licación web<br>r          |         |                                                                   |

En esta pantalla tienes que introducir los datos del título del trabajo en español e ingles (necesario para el Suplemento Europeo al Titulo). Debes tener en cuenta:

- No se admite un título exclusivamente en mayúsculas
- No se admite un título exclusivamente en minúsculas
- Estas reglas no se aplican cuando el título es una sola palabra

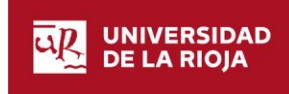

En esta pantalla debes indicar también si autorizas o no la publicación del trabajo en el repositorio web de la Universidad (igual que lo has hecho en el impreso de autorización). NO CONFUNDIR CON LA SOLICITUD DE CONFIDENCIALIDAD (ver normativa en https://www.unirioja.es/facultades\_escuelas/fct/TFG/normativa.shtml)

Cuando lo hayas hecho, ve al siguiente paso que será adjuntar la documentación en cada uno de los apartados que aparecen a continuación

| Sede Electrónica                                                                                                    |
|----------------------------------------------------------------------------------------------------|
| Hora local y legal: l <mark>unes 18 de junio 2018, 19:46:46 / Más informació</mark>                                                                                                    |
|                                                                                                    |
| Paso 2 de 3                                                                                                    |
| Memoria y anexos<br>Aportación de documentación                                                                                                    |
| 🛕 No se ha aportado documentación                                                                                                    |
| Siguiente paso: Finalizar solicitud <ul> <li>Anterior</li> <li>Siguiente paso &gt;</li> <li>Siguiente paso &gt;</li></ul> |
|                                                                                                    |
|                                                                                                    |
|                                                                                                    |
|                                                                                                    |
|                                                                                                    |

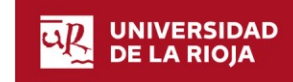

- En el apartado autorización debes subir un único archivo PDF hasta 4Mb con la autorización del tutor para el depósito y para la publicación web (obligatorio)
- En el apartado memoria sólo se admite un único archivo PDF hasta 50 Mb.
   <u>Solo en el caso del Grado en Ingeniería Agrícola, en este apartado hay que incluir la memoria y sus anejos igualmente en un único archivo.</u>

. En el apartado de **anexos** debes incluir todos los ficheros del TFG que no sean el de la memoria (tablas, diagramas, código, etc.) Se admiten hasta 5 ficheros PDF o ZIP con un tamaño máximo de 10 Mb cada uno. En el caso del <u>Grado en Ingeniería Agrícola</u>, la Guía Docente establece que estos anexos sean Planos, Pliego de condiciones y Presupuestos.

En el caso del **formato ZIP** se admite tanto archivos individuales como carpetas con otro tipo de documentos comprimidas en zip, siempre que su tamaño no exceda 10Mb

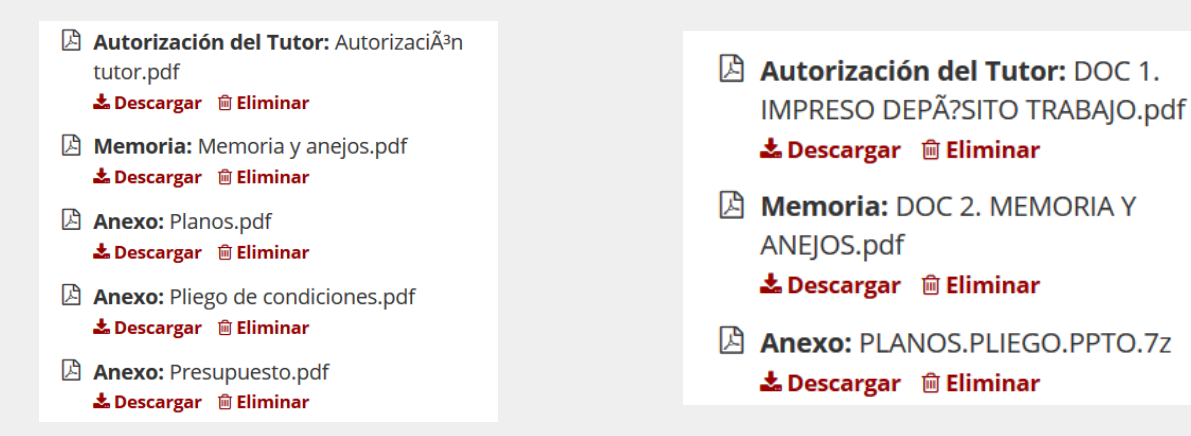

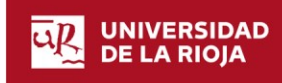

#### **Seleccionar Archivo**

| 🕞 🔘 🖛 Escritorio 🔸               | Ap Buscar Escrit     | + Seleccionar                                    |
|----------------------------------|----------------------|--------------------------------------------------|
| Organizar • Nueva carpeta        | 87 ·                 | autorización pub web del odf 53.7 KB             |
| Favoritos                        |                      |                                                  |
| ) Descargas                      |                      |                                                  |
| Escritorio                       |                      |                                                  |
| 35 Sitios recientes              |                      |                                                  |
| Bibliotecas<br>AdjuntosDescarg:  | web def<br>be Acobat | Passo 2 de 3                                     |
| 3. Documentos                    |                      | Manual and a second                              |
| .5. Imágenes                     |                      | Memoria y anexos                                 |
| 者 Música                         |                      | Approaction de poliumentación                    |
| . Videos                         |                      | 2 AutorizacienTuter: Autorizaci <sup>2</sup> Tut |
| Nombre: autorización pub web def | Todos los archivo    | A Descargar 📋 Eliminar                           |
|                                  | Abrir                | C Memoria: Memoria.pdf                           |
|                                  |                      | A Destances # Similar                            |

Si todo ha funcionado correctamente aparecerá un mensaje indicándolo en la cabecera de la página y el archivo en el lateral derecho

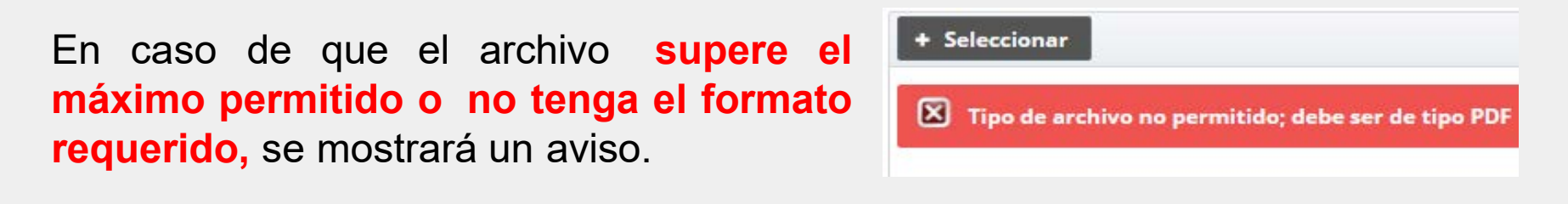

Una vez que se haya adjuntado toda la documentación, pulsa en el botón "Siguiente paso".

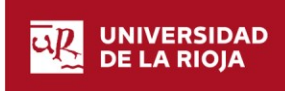

Comprobar que se adjunta

# En esta pantalla, la aplicación ofrece un resumen del depósito. Para acabar tienes que picar en el botón **"Finalizar solicitud"**

| licitud de depósito                               |                                                                                  |                                                                                             |
|---------------------------------------------------|----------------------------------------------------------------------------------|---------------------------------------------------------------------------------------------|
| Por lavor, revise el resumen de l<br>Electrónica. | a solicitud y pulse botón "Finalizar solicitud" para aceptar y presentar en Sede | Paso 3 de 3<br>Confirmación depósito<br>Revisión y presentación de la solicitud de depósito |
| Alumno:                                           | SERGIO                                                                           | > Último paso.                                                                              |
| Email:                                            | sergio. i@alum.unirioja.es                                                       | < Anterior Finalizar solicitud                                                              |
| Titulación:                                       | Grado en Ingeniería Informática (801G)                                           |                                                                                             |
| Tema asignado:                                    | 18002-801G: Nueva propuesta de tema                                              |                                                                                             |
| Tutor:                                            | • JESÚS MARÍA                                                                    |                                                                                             |
| Fecha inicio:                                     | 18/06/2018                                                                       |                                                                                             |
| Curso académico:                                  | 2017-18                                                                          |                                                                                             |
| Titulo del trabajo:                               | Título de mi trabajo fin de Grado                                                |                                                                                             |
| Título del trabajo en inglés:                     | Title of my work end of degree                                                   |                                                                                             |
| Documentación aportada:                           | AutorizacionTutor: AutorizaciĂ'n Tutor.pdf                                       |                                                                                             |
|                                                   | Pi Memorie: Memorie.pdf                                                          |                                                                                             |
|                                                   | 며 Anexo: Anexos.pdf<br>초 Descargar                                               |                                                                                             |
| Idioma:                                           | Castellano                                                                       |                                                                                             |
| Autorizo publicación en web:                      | <1                                                                               |                                                                                             |

La aplicación te avisará de que la solicitud se ha guardado correctamente con una pantalla y enviándote un email de confirmación a tu cuenta de correo de unirioja.

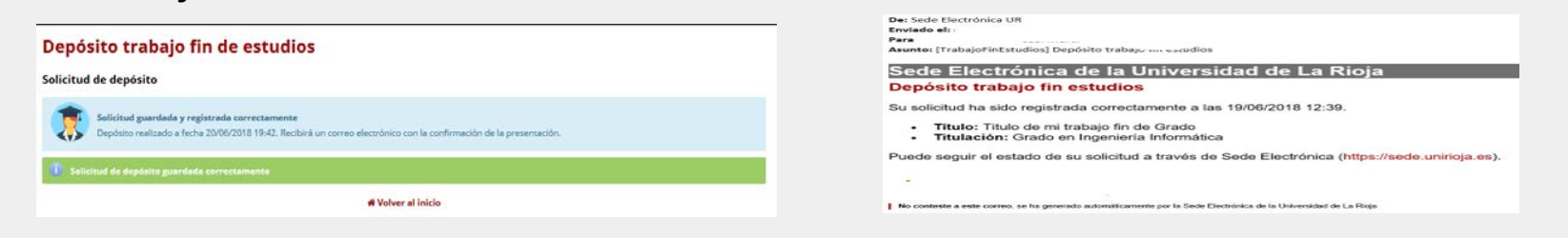

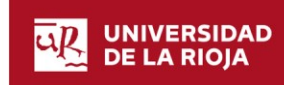

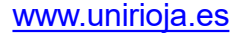

Picando en "Volver al inicio" podrás obtener un justificante del depósito realizado y salir de la aplicación pulsando en el botón que aparece en la parte superior derecha de la página

| Depósito realizado |                                            |                                                                                                    |
|--------------------|--------------------------------------------|----------------------------------------------------------------------------------------------------|
| Tema:              | 18002-801G                                 | JUSTIFICANTE DEL DEPÓSITO DE LA MEMORIA Y SOLICITUD DE DEFENSA DEL                                                                                                    |
| Título:            | Titulo de mi trabajo fin de Grado          | TRABAJO FIN DE ESTUDIOS                                                                                                    |
| Fecha inicio:      | 18/06/2018                                 | Fecha y hora de registro de la solicitud y depósito de la memoria: 17/06/2016 10/22                                                                                                    |
| Presentado:        | 20/06/2018 19:42                           | La solicitud de defensa está condicionada al cumplimiento de los requisitos establecidos en la normativa<br>vigente y a la autorización del hator al depósito del frabajo fin de estudios. |
| Acuse:             | 📩 Descargar justificante solicitud         | Alumio DN<br>MIGUEL MIGUEL                                                                                                    |
|                    | ļ                                          | Curso academico         Conyocatoria           2015. 16         Sregunda           Totacción         Sregunda           Grado en Ingeniería Informática         France                     |
|                    | d Salir                                    | Título del Trakap în de Estudios depositado<br>I PRIJEBA PARIA TIVIBAJO<br>Trufores                                                                                                    |
|                    | 🏶 Trabajo Fin Estudios                     | Idioma: Castellano                                                                                                    |
| 🖪 Nueva solici     | itud 🕰 Solicitudes 븀 Asignación 🖄 Depósito | Autoriza la publicación en web: SI                                                                                                    |

Si eres alumno del **Grado en Ingeniería Agrícola**, recuerda que debes entregar además, <u>durante el periodo de depósito</u>, un ejemplar en papel de la memoria en la Secretaría del Decanato de lunes a viernes de 9 a 14 horas. **COVID: REQUISITO SUSPENDIDO CURSO 19-20** 

Volver al índice

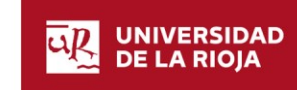

Si deseas hacer algún cambio o sustituir algún archivo en el apartado de documentación aportada, puedes hacerlo durante el periodo de depósito. Para ello sólo tienes que volver a acceder a través de la sede o del enlace web, desde la página inicial picar en el título del trabajo que aparecerá en color rojo y realizar los cambios siguiendo los pasos indicados anteriormente (si se trata de nuevos archivos debes de eliminar primero aquellos que no sean correctos)

#### Documentación Paso 2 de 3 Para realizar el depósito es necesario presentar la siguiente documentación: Memoria y anexos Depósito realizado: Autorización del tutor AutorizacionTutor: AutorizaciÃ<sup>2</sup>n Tutor.pdf Autorización en formato PDF del tutor o tutores del trabajo relativa a la admisión del depósito del trabajo. 18002-801G Tema: 🛓 Descargar 📋 Eliminar Ammoria: Memoria.pdf 🛓 Descargar 🏾 📋 Eliminar Título: Titulo de mi trabajo fin de Grado Anexo: Ane 🛓 Descarga 🛛 📋 Eliminar 18/06/2018 Memoria Fecha inicio: > Siguiente paso: Finalizar solicitud Documento principal de la memoria del trabajo en formato PDF. < Anterior 20/06/2018 19:42 Presentado: 🛓 Descargar justificante solicitud Acuse: Anexos En su caso, incluya los documentos anexos a la memoria aportada en el apartado anterior + Seleccionar

Una vez que se realizas los cambios, pulsa en el botón *"Finalizar solicitud"* para que se guarden y se registre la nueva solicitud.

Volver al índice

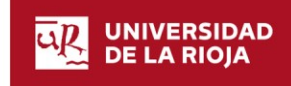

### Consulta de Defensa

A través de la aplicación podrás conocer los datos de la defensa (lugar, fecha, hora...)

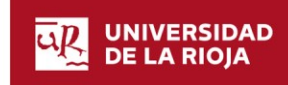

www.unirioja.es

| Universidad de La Rioja | 31/7/2020

En la página web de la Facultad y en el Aula Virtual puedes consultar toda la información relativa a la defensa del Trabajo (Comisión Evaluadora, fecha, lugar y hora). También en la página de inicio del procedimiento en la Sede Electrónica puedes consultar la fecha, lugar y hora de la defensa.

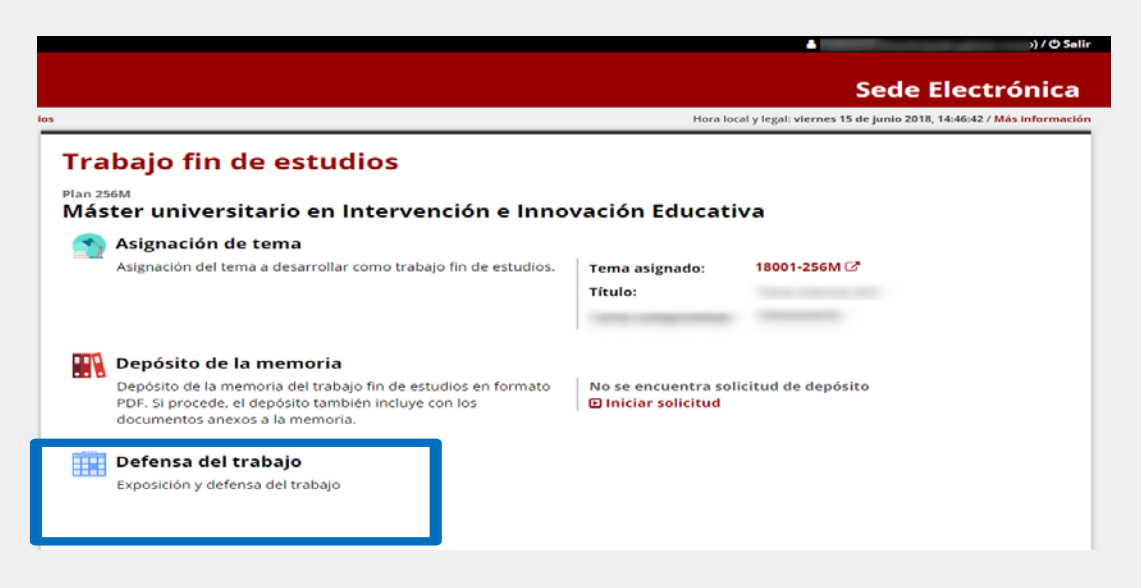

Una terminada la consulta, puedes *salir de la aplicación* pulsando en el botón de la parte superior derecha de la página

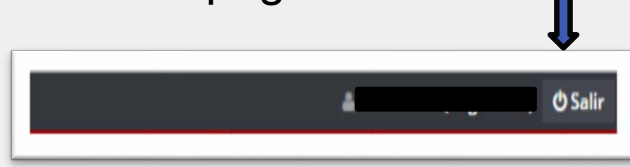

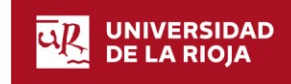